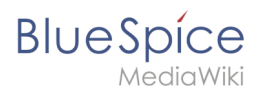

# Contents

| 1. | UserManual:Extension/BlueSpiceSocialArticleActions | 2    |
|----|----------------------------------------------------|------|
| 2. | Manual:Extension/BlueSpiceSocialBlog               | 5    |
| 3. | Manual:Extension/BlueSpiceSocialComments           | . 14 |
| 4. | Manual:Extension/BlueSpiceSocialProfile            | . 14 |
| 5. | Manual:Extension/BlueSpiceSocialWikiPage           | . 16 |
| 6. | Reference:BlueSpiceSocial                          | . 20 |

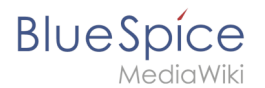

# 9.6 UserManual:Extension/BlueSpiceSocialArticleActions

Each time a page is created or edited in the wiki, this action is automatically documented as a separate page in the *SocialEntity* namespace. Its purpose is to track all actions on a wiki page and communicate it in various change lists for users to comment on the changes.

# Contents

| 1 Characteristics of SocialEntity pages         | 3 |
|-------------------------------------------------|---|
| 2 Special pages that list actions on wiki pages | 3 |
| 2.1 User profile                                | 3 |
| 2.2 Contributions                               | 3 |
| 2.3 Recent changes                              | 4 |
| 2.4 Special page "Activities"                   | 5 |
| 3 Related info                                  | 5 |

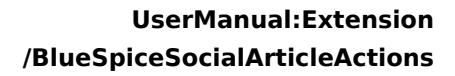

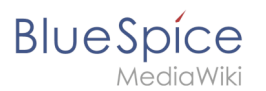

# Characteristics of SocialEntity pages

| SocialEntity: 4388 1                                                                                                    | Page 🔻               | Discussion     |  |
|----------------------------------------------------------------------------------------------------|----------------------|----------------|--|
| MBrowne edited the article Book:Admin manual                                                                            |                      |                |  |
| Last edited 18 hours ago by MBrowne                                                                                     | 🛧 Unwatch 🛈 No state | us information |  |
| ← Book:Admin manual 4                                                                                                   |                      |                |  |
| MBrowne edited the article Book:Admin manual Created 19 hours and 2 minutes ago<br>Comments (0) Recommend (0) Unwatch 2 | MBrowne              | :              |  |
| Comment 3                                                                                                    |                      | R              |  |
| SocialEntity page related to content changes                                                                            |                      | -              |  |

(1) **Numeric page names:** The page names in this namespace are generated as numbers.

(2) **Watchlist:** These pages are automatically placed on the watchlist of the editor. By default, a notification is sent when a comment is created on this page or when another change is made on this SocialEntity page. These notifications can be turned off in the Preferences on the Notifications tab *(Comments on watched entities).* 

(3) **Comments:** Other users have the option to comment on the original action. For example, if a user edited a page, another user could comment that the page now looks much better. Adding a comment to the SocialEntity page is sometimes better than adding a discussion topic directly on the edited page to avoid cluttering up the wiki page with casual social comments.

(4) **Page link:** The SocialEntity page has a link that leads to its associated content page.

#### Special pages that list actions on wiki pages

#### User profile

The user profile pages lists the actions of the current user.

#### Contributions

The page *Special:Contributions/<username>* shows the SocialEntity pages for actions of the user *<username>*.

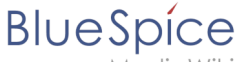

MediaWiki

The SocialEntity entries start with partentheses describing the type of change, e.g. *(Article edit)*. Hovering over the link shows the numeric page name in the namespace *SocialEntity*.

| <ul> <li>14:21, 26 April 2020 (diff   hist) (+98) Testing BlueSpice Features (Tag: 2017 source edit)</li> <li>14:21, 26 April 2020 (diff   hist) (+346) <u>N</u> (Article edit) Testuser edited the article Testing BlueSpice Features (current)</li> <li>14:14, 26 April 2020 (diff   hist) (+327) . <u>N</u> (Article edit) Testuser edited the article Sandbox (current)</li> <li>14:14, 26 April 2020 (diff   hist) (+1) Sandbox (current)</li> <li>14:14, 26 April 2020 (diff   hist) (+1) Sandbox (current)</li> <li>SocialEntity:873</li> </ul> |
|----------------------------------------------------------------------------------------------------|
| SocialEntities on the <i>Contributions</i> page                                                                                                    |

#### These pages can be filtered out by setting the filter to:

- Namespace:SocialEntity
- Invert selection

After clicking *Search*, the page returns the contributions of the user without social entities.

|            | ✓ Invert selection Associated namespace                                                                         |
|------------|----------------------------------------------------------------------------------------------------|
| lamespace: | SocialEntity ~                                                                                                  |
| ag filter: |                                                                                                    |
| Revision   | deleted only Only show edits that are latest revisions Only show edits that are page creations Hide minor edits |
| rom date:  | No date selected                                                                                                |
| o date: No | date selected                                                                                                   |
| Search     |                                                                                                    |
| Jearch     |                                                                                                    |
|            |                                                                                                    |

#### **Recent changes**

The page *Special:RecentChanges* (classic view) by default filters out SocialEntity pages. The filter can be deactivated on the page.

|   | - Recent changes options                                                                                                    |
|---|----------------------------------------------------------------------------------------------------|
|   | Show last <b>50</b>   100   250   500 changes in last 1   3   <b>7</b>   14   30 days                                           |
|   | edits   Hide patrolled edits   Hide reviewed edits   Show social entities<br>Show new changes starting from 09:43, 16 July 2020 |
| R | Recent changes filter                                                                                                    |

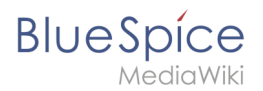

## Special page "Activities"

The page *Special:Activities* shows a list of all page actions in the wiki. The filter can be adjusted as needed. Using the timeline tag, the (custom) filtered list can be embedded in any wiki page.

## Related info

- Blog
- Discussions and Attachments
- Discussion topics
- Social comments
- User Profile
- Reference:BlueSpiceSocial

# Blog

A quality version of this page, approved on *30 July 2020*, was based off this revision.

The extension *BlueSpiceSocialBlog* is part of *BlueSpiceSocial*, the communication module of BlueSpice. In addition to the type blog, there are other types of so-called social entities, such as *comment, discussion topic, attachment*, or *microblog*.

| Contents                                                                                                    |  |  |  |
|----------------------------------------------------------------------------------------------------|--|--|--|
| 1 About the blog                                                                                                    |  |  |  |
| a shift with the state of the state of the s |  |  |  |
| 2 Adding the blog to a page                                                                                                    |  |  |  |
| 3 Blog parameters                                                                                                    |  |  |  |
| 3.1 Output format                                                                                                    |  |  |  |
| 3.2 Sorting                                                                                                    |  |  |  |
| 3.2.1 Syntax                                                                                                    |  |  |  |
| 3.2.2 Properties                                                                                                    |  |  |  |
| 3.2.3 Direction                                                                                                    |  |  |  |
| 3.3 Filtering                                                                                                    |  |  |  |
| 4 Output type examples                                                                                                    |  |  |  |
| 4.1 Default                                                                                                    |  |  |  |
| 4.2 Short                                                                                                    |  |  |  |
| 4.3 Page                                                                                                    |  |  |  |
| 4.4 List                                                                                                    |  |  |  |
| 5 Configuration                                                                                                    |  |  |  |
| 6 Related info                                                                                                    |  |  |  |

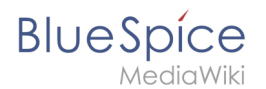

## About the blog

Basically, a blog is a list of comments, questions, or feedback from different users. The blog is often sorted chronologically downwards, in the sense of a public journal. A lively communication can arise when the contributions are further commented, recommended, linked with related articles or placed on a personal watchlist.

| 1       |             | <b>İ</b> | \$ |
|---------|-------------|----------|----|
| 🏫 Maii  | n page      |          |    |
| 🗉 All p | ages        |          |    |
| Ø Rec   | ent changes |          | >  |
| 🗉 Time  | eline       |          |    |
| Blog    |             |          |    |

The blog function is ready for use on the special page *Special:Blog*. This page is linked directly from the main navigation in every new wiki installation. So you can start using the blog right away.

It is also possible to include the blog functionality on any wiki page. Social contributions of many types can be consolidated and displayed chronologically in a timeline and filtered and sorted as needed.

#### Adding the blog to a page

If you want to include a view of your blog on another page of your wiki, for example your homepage, you need to insert the necessary codeblock in the source code of your page.

#### To include a blog view:

- 1. Go to the page where you want to insert the blog or create a new page.
- 2. **Open the page** in *Source editing* mode.

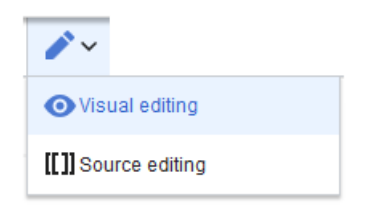

3. Copy the following code block to the section in your page where you want to show the blog.

```
<bs:timeline>
{
    "showentitylistmenu": true,
    "preloadtitles": {
        "blog": "Vorlage:Blog"
    },
    "preloadedentities": [{
        "type": "blog"
    }],
    "headlinemessagekey": "Community-Blog",
        "showheadline": true,
        "usemorescroll": false,
        "morelink": "Special:Blog",
        "limit": 5,
```

#### UserManual:Extension /BlueSpiceSocialArticleActions

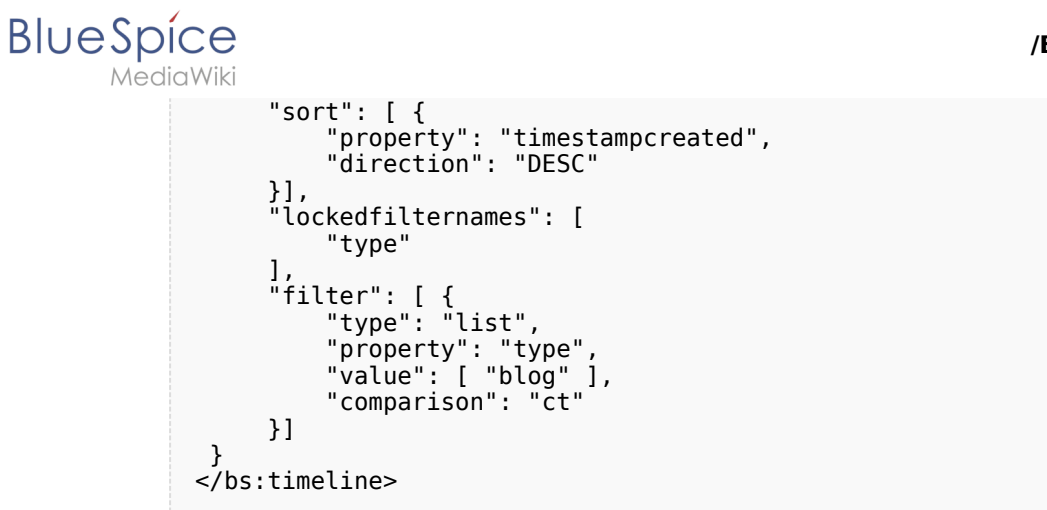

After saving the page, you will see a list of existing blog entries based on the filter and sorting criteria you provided.

| Commu              |                                                                                                    |
|--------------------|----------------------------------------------------------------------------------------------------|
| 3                  | New Blog                                                                                                    |
| a                  | How do the social features work? Created one hour and 36 minutes ago Testuser b<br>Is there any documentation about what types of social entities can be combined as a timelifice on a new wiki page? I have been<br>struggling with this for a while, but maybe someone else has some help for me.                                                                                                    |
| d                  | G Comments (0) ♦ Recommend (0) ♥ Linked page (1) ■ Unwatch                                                                                                    |
| ( <b>16-16</b> ) < | Greg Rundlett came to the following conclusion at the EMWCon in Houston BlueSpice is really the best option out there - I think                                                                                                    |
|                    | globally - for MediaWiki Enterprise, MediaWiki hosting and support. More ✓ G Comment (1) 	♣ Recommend (0) 	✔ Linked page (1) 	■ Watch                                                                                                    |
| 5                  | globally - for MediaWiki Enterprise, MediaWiki hosting and support.                                                                                                    |
| 5                  | globally - for MediaWiki Enterprise, MediaWiki hosting and support.                                                                                                    |
| 5                  | globally - for MediaWiki Enterprise, MediaWiki hosting and support.         Image: Comment (1) Image: Recommend (0) Image: Comment (0) Image: Comment (0) Image: Com |

## **Blog parameters**

## **Output format**

The following table shows the blog elements and the necessary paramaters to create the output:

| Element | Parameters         | Parameter and element description |
|---------|--------------------|-----------------------------------|
| 1 -     | headlinemessagekey | Header text                       |
| header  | showheadline       | Show the header text              |

#### UserManual:Extension /BlueSpiceSocialArticleActions

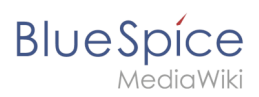

| Element  | Parameters            | Parameter and element description                                                                                                    |
|----------|-----------------------|----------------------------------------------------------------------------------------------------|
|          | showentitylistmenu    | Show or hide the blog menu                                                                                                    |
|          | showentityspawner     | Show the menu item for creating a blog entry                                                                                                    |
|          | availablesorterfields | Determines which data fields are included as sorting options in the sort mer<br>by date created or by the user who created a blog entry:             |
|          |                       | "availablesorterfields":["timestampcreated","ownerid"]                                                                                               |
|          |                       |                                                                                                    |
|          |                       | Sorting                                                                                                    |
|          |                       | Creation date                                                                                                    |
|          |                       | Creation date                                                                                                    |
|          |                       | List of typical sort fields                                                                                                    |
|          | lockedoptionnames     | Determines which settings for sorting the user cannot change.                                                                                        |
|          |                       | Determines which data fields are included as filter options in the filter menu                                                                       |
|          |                       | based on Creation date and Linked pages:                                                                                                    |
|          | availablefilterfields | "availablefilterfields":["timestampcreated","tags"]                                                                                                  |
|          |                       |                                                                                                    |
|          |                       | Creation date to O                                                                                                    |
|          |                       | 22.11.2019                                                                                                    |
| 2 - blog |                       | Linked pages o                                                                                                    |
| menu     |                       |                                                                                                    |
|          |                       |                                                                                                    |
|          |                       | Determines which settings for filtering the user cannot change.                                                                                      |
|          |                       | Example: a user cannot change the filter values for <i>Linked pages</i> . The                                                                        |
|          |                       | "lockedfilternames": ["tags"]                                                                                                    |
|          | lockedfilternames     |                                                                                                    |
|          |                       | Creation date to 00                                                                                                    |
|          |                       | 22.11.2019                                                                                                    |
|          |                       | Linked pages O                                                                                                    |
|          |                       |                                                                                                    |
|          |                       | Initial settings and custom sort and filter settings are included in the page u<br>create a link to the page with the same filter and sort settings. |
|          |                       | "persistsettings":true                                                                                                    |

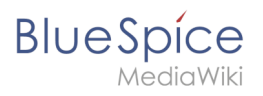

| Element                       | Parameters      | Parameter and element description                                                                                                    |
|-------------------------------|-----------------|----------------------------------------------------------------------------------------------------|
|                               | persistsettings | nyplog?sort=[{"property":"timestampcreated","direction":"DESC"}]&filter=[{"type                                                                                                    |
| 3 - new<br>blog<br>entry      | preloadentities | Shows the text field for creating a new blog entry. If it is not set, the text fie<br>To show the text field:<br>"preloadedentities": [{"type":"blog"}]<br>New Blog<br>Suggestion for improving search results Created 3 hours and 44 minutes ago <sup>1</sup> |
| 4 -<br>existing<br>blog       | outputtypes     | I have found that creating redirect pages that match typical search terms improves<br>It defines the display format of the blog entry.<br>Standard types are: <i>List, Short, Default, Page.</i> (see examples)<br>Each blog entry is a "social entity".       |
| entry                         | limit           | Defines how many social entities are loaded initially.                                                                                                    |
| 4a -<br>avatar                | -               | Shows the avatar of the user who created the blog entry or comment. It is dexcept <i>List.</i>                                                                                                    |
| 4b - title<br>bar             | -               | In the output type <i>List</i> , the username is not displayed in the title bar.                                                                                                    |
| 4c - blog<br>entry<br>content | -               | Shows the text body of a blog entry. The output type <i>Default</i> collapses the l first paragraph with a "More" link.                                                                                                    |
| 4d -<br>social<br>tags        | -               | Blog entries always include the social tags <i>Comments, Recommend, Linked</i>                                                                                                    |
| 4e - user<br>menu             | -               | Users can edit or delete their own blog entries or comments at any time. Th<br>own entries:                                                                                                    |
| 5 - new<br>comment            | -               | Text field for creating a new comment.                                                                                                    |
| 6 -<br>existing<br>comment    | -               | Comments include the social tag <i>Recommend.</i><br>Each comment is a "social entity".                                                                                                    |

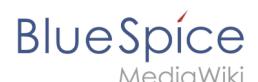

| Element          | Parameters         | Parameter and element description                                                                                           |
|------------------|--------------------|----------------------------------------------------------------------------------------------------|
| 7 -              | morelink           | Link target of the "more" button. For blogs, it makes sense to link to the pag                                              |
| "more"<br>button | useendlessscroll   | More blog entries are automatically loaded after the user scrolls to the end                                                |
|                  | showentitylistmore | Shows a "more" button below the blog which loads more blog entries on clic <i>useendlessscroll</i> is set to <i>false</i> . |

## Sorting

Most commonly, a blog shows the latest blog entries first. However, there are many different options for sorting the list of blog entries.

#### Syntax

```
[{
  "property": "timestamptouched",
  "direction": "DESC"
}]
```

#### Properties

There are some common properties of a blog entry that are useful for sorting:

| Property         | Description                                |
|------------------|--------------------------------------------|
| timestampcreated | creation date                              |
| timestamptouched | last edit date                             |
| commentcount     | number of comments                         |
| ratingcount      | number of ratings                          |
| ownerid          | username of the creator of a blog<br>entry |
| ownerrealname    | real name of the user                      |

#### Direction

Blog entries can be sorted in descending and ascending order. Descending is the default order.

| Property | Description                                |
|----------|--------------------------------------------|
| DESC     | sorts the blog entries in descending order |
| ASC      | sorts the blog entries in ascending order  |

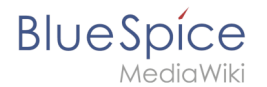

# Filtering

Without setting the filter parameter, there will be no output on the page.

To show the blog entries of your wiki, include the following codeblock like shown in the code example above:

This filter includes all social entities which match the type *blog*. Since we only want to show social entities of type *blog*, we only include *blog* entries in our filter. If you want to create a social timeline rather than a blog view, you can also add other types of social entities. The following example shows a timeline view that includes blog entries, discussion entries from wiki pages, and user profile information:

# Output type examples

The output type for a blog is added using the *outputtypes* parameter. Don't forget to include a comma before and after this parameter (unless this is the last parameter in your code):

# Default

The output type *Default* shows the content of a blog entry truncated after the first paragraph. To view the full text, users can click on the *More* link.

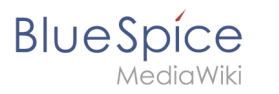

| Suggestion for improving search results Created one hour and 49 minutes ago Testuser                                                                                                    |
|----------------------------------------------------------------------------------------------------|
| I have found that creating redirect pages that match typical search terms improves the search functionality of the wiki. Should we start creating lots of redirect pages or is there a better way? |
| More 🗸                                                                                                    |
| 😪 Comments (2) 🧑 Recommend (0) 🛛 Linked page (1) 📕 Unwatch                                                                                                    |
| Oren Bundlett über Blue Spine Gradiat Gradika and Bishard Usial                                                                                                    |
| Greg Rundlett came to the following conclusion at the EMWCop in Houston BlueSpice is really the best option out there. I think                                                                     |
| globally - for MediaWiki Enterprise. MediaWiki hosting and support.                                                                                                    |
| <br>More ▼                                                                                                    |
| Comments (2) Recommend (0) 4 Linked page (1) Linkets                                                                                                    |

## Short

The output type *Short* does not show the content of the blog entry. To view the content, a user has to click on the title of a blog entry. This loads the actual page for the selected blog entity.

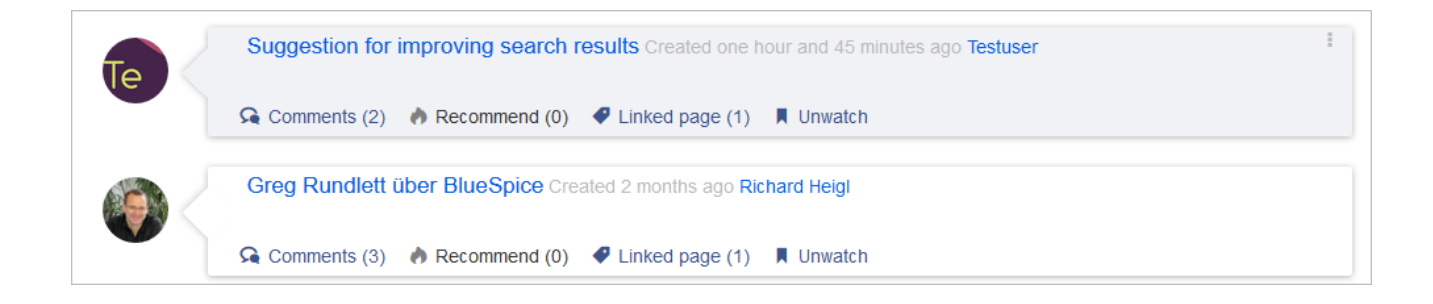

## Page

The output type *Page* shows all blog elements, including the comments, in an expanded view.

#### UserManual:Extension /BlueSpiceSocialArticleActions

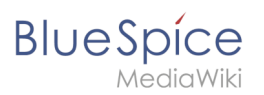

|                                 | I have found that creating redirect pages that match typical search terms improves the search function we start creating lots of redirect pages or is there a better way? | nality of the wiki. Should |
|---------------------------------|----------------------------------------------------------------------------------------------------|----------------------------|
|                                 | Should we have a quick meeting with IT about this. I find it really important, because we want to make find what they are looking for as quickly as possible.             | sure that our wiki users   |
|                                 | Comments (2) A Decommend (0) A Linked page (1)                                                                                                    |                            |
| (                               |                                                                                                    |                            |
| Comment                         |                                                                                                    |                            |
| Comment<br>Created<br>I have al | 2 hours and 10 minutes ago Testuser<br>ways been doing this. Works great. But I would prefer metadata on the page to be honest.                                           |                            |

#### List

The output type *List* only shows the title and the timestamp.

Suggestion for improving search results Created one hour and 56 minutes ago Greg Rundlett über BlueSpice Created 2 months ago

# Configuration

In the Config manager, you can change the following settings:

• Use teaser text for blog entries in the timeline: When you create a blog entry, you can create a teaser text for it by clicking the cogwheel symbol in the blog entry form. If this setting is active, the teaser text will be shown on the page *Special:Timeline* instead of the first part of the content.

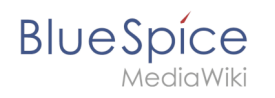

| Title                                                                                                    |             |
|----------------------------------------------------------------------------------------------------|-------------|
| ISO 7010 Symbole                                                                                                    |             |
| Content                                                                                                    |             |
|                                                                                                    | ≡           |
| Please makes sure to adhere to the ISO 2010 graphics standards & when using symbols in your manuals.<br>USO 7010<br>M002 For questions, please contact your documentation team. Thank you! | ents        |
| Pages in violation of ISO 2010 graphics standards will be expired.                                                                                                    |             |
| × Main Page                                                                                                    |             |
| (                                                                                                    | Cancel Post |
| blog teaser text                                                                                                    | <b>—</b>    |

## **Related info**

- Micro-Blog
- Discussions and Attachments
- Discussion topics
- Social comments
- User Profile
- Linked pages
- Reference:BlueSpiceSocial

# Manual:Extension/BlueSpiceSocialComments

#### Redirect to:

Manual:Extension/BlueSpiceSocialArticleActions

# **User profile**

A quality version of this page, approved on 17 July 2020, was based off this revision.

**BlueSpiceSocialProfile** provides the SocialEntity of type profile. Furthermore, the user page is converted into a complete user profile.

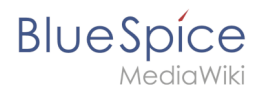

# User profile info

The first part of the profile page contains elements related to the user's profile info.

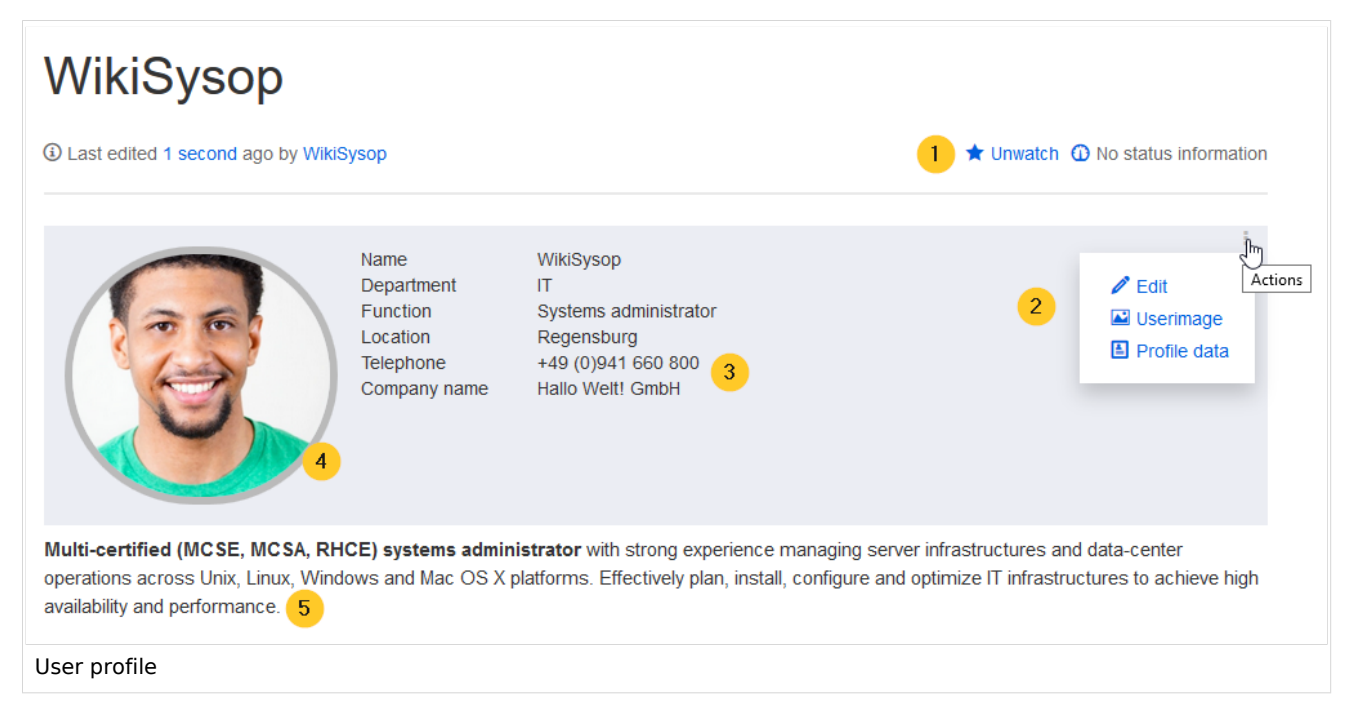

(1) **Watchlist:** The profile page is by default on the user's watchlist to send notifications about any changes to the page.

(2) **Actions menu:** In the edit menu, users can edit their profile description (5) below their profile picture, upate their user image and enter their profile data (3).

(3) **Profile data:** Users can enter their profile details, such as department and phone number.

(4) **User image:** The user image can be uploaded from the actions menu. For users without a user image, an avatar image is displayed instead.

(5) **Description:** The edit link in the Actions menu allows to edit the page content itself. This content is displayed directly below the profile box.

## Social timeline

Below the user profile information, a timeline of the user contributions is shown in the form of social entities. A filter allows all users to change what types of actions are displayed in the list.

| WikiSyson Creat    | ed one month and 2 weeks ado               | Owner                                                        |
|--------------------|--------------------------------------------|--------------------------------------------------------------|
|                    | ed one month and 2 weeks ago               | Mine                                                         |
| Name               | WikiSysop                                  | Type 🛈 🜑                                                     |
| Department         | IT<br>Sustana administrator                | × Article edit × Article create × Article delete × File edit |
| Function           | Systems administrator                      |                                                              |
| Telephone          | +49 (0)941 660 800                         | × File create × File delete × Blog × Comment × Microblog     |
| Company name       | Hallo Welt! GmbH                           | × Profile × Wikipage × Attachments × Discussion              |
| Watch              |                                            | × Discussion topic                                           |
|                    |                                            | Archived                                                     |
| WikiSysop edited f | the article Social test Created 2 days and |                                                              |
|                    |                                            | Creation date to 00                                          |
| Main Page Created  | 3 months and 2 weeks ago WikiSysop         | 16.07.2020                                                   |
|                    |                                            | Linked pages @                                               |
| 🔉 Comments (0) 🤞   | Recommend (0) 📕 Unwatch                    |                                                              |
| WikiSysop edited t | the article Main Page Created 3 days and   | Resolve status                                               |
|                    |                                            |                                                              |
|                    |                                            |                                                              |

## **Related info**

BlueSpice

- Blog
- Discussions and Attachments
- Discussion topics
- Microblog
- Social comments
- Reference:BlueSpiceSocial

# **Attachments**

A quality version of this page, approved on 23 June 2021, was based off this revision.

The extension **SocialWikiPage** allows users to attach a file directly to a wiki page.

| Contents                              |    |
|---------------------------------------|----|
| 1 Characteristics of file attachments | 17 |
| 2 Attaching a file                    | 17 |
| 3 Deleting an attachment              |    |
| 4 Grouped attachments                 | 19 |
| 5 Styling                             | 19 |
| 6 Related info                        | 20 |

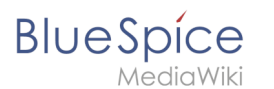

# Characteristics of file attachments

- The attachment process simply creates an association between a file in your wiki and the page to which it is attached.
- File attachments don't show up in the version history of a page.
- Clicking on an attachment, for example a PDF file, opens the file directly (if possible). If the file type is docx or xlsx, the file is downloaded since it cannot be opened in the browser.
- Administrators can still see attachments that have been deleted from a page. These attachments are marked with a red background and can be reactivated if needed.
- The Timeline can list all attachments in the wiki.

# Attaching a file

To create the first attachment at the bottom of a wiki page, open the attachments area by clicking on the "plus" button.

| Attachments      | Create new attachment area |
|------------------|----------------------------|
| Discussions      |                            |
| Attachments area |                            |

If the attachments area already exists, click the "more"-button to switch to the attachments page.

| Attachments              |                           |                  |                    |                                        |  |
|--------------------------|---------------------------|------------------|--------------------|----------------------------------------|--|
| MeetingMinutes 08012020. | ProductPresentation1.pptx | csv-uebung2.xlsx | tabellen-final.txt | Comparison MediaWiki Blu<br>eSpice.pdf |  |
| Switch to the attachm    | nents page                |                  | Special:A          | ttachments/Knowledge Base              |  |

On the attachments page you can add a new attachment:

(1) **Add existing file:** Click the plus button to add a file that has already been uploaded to the wiki.

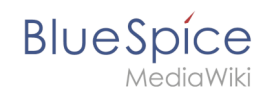

(2) **Upload a new attachment:** Click the upload area or drag the file into the upload field to upload a new attachment to the wiki.

| Attachments       |
|-------------------|
| ← Knowledge Base  |
|                   |
| Attached files    |
| Add an attachment |

## Deleting an attachment

To delete an attachment, go to the attachments page and click on the Delete button in the actions menu of the attachment. Deleting an attachment on a page does not delete the file itself from the wiki.

|             | WikiSysop attached Created one hour and 13 minutes ago WikiSysop       | <ul> <li>Edit</li> <li>Delete</li> </ul> |
|-------------|------------------------------------------------------------------------|------------------------------------------|
|             | Generation Comments (0) 	♣ Recommend (0) 	♣ Linked page (1) 	■ Unwatch |                                          |
| Delete atta | achment                                                                |                                          |

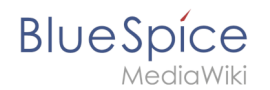

## Grouped attachments

Clicking the Edit button in the actions menu of an attachment allows you to group more attachments with it. When you group attachments, they are:

- displayed together on the page
- considered one entity for commenting, recommending, linking, and watching (as social entity)

## Styling

By default, the icons for the attachments are shown in grey with a small label and a large icon. By updating the file *MediaWiki:Common.css*, the styles for the attachments can be adjusted as needed. This requires administrator rights.

Add the following styles:

```
/* Anhänge */
.bs-social-entity-attachment-wrapper {background: transparent;}
.bs-social-entity-content-attachments div.bs-social-entity-attachment-file a span::befo
re {line-height: inherit;font-size: 80px; color: #695f5c;}
.bs-social-entity-content-attachments div.bs-social-entityattachment-unknown a span::be
fore {font-family:fontawesome; content:"\f016"; color: #695f5c;}
.bs-social-entity-content-attachments div.bs-social-entityattachment-pdf a span::before
  {font-family:fontawesome; content:"\flc1"; color: #e12025;}
.bs-social-entity-content-attachments div.bs-social-entityattachment-excel a span::befo
re {font-family:fontawesome; content:"\f1c3"; color:#1d8f50;}
.bs-social-entity-content-attachments div.bs-social-entityattachment-pptx a span::befor
e {font-family:fontawesome; content:"\f1c4"; color:#d04727;}
.bs-social-entity-content-attachments div.bs-social-entityattachment-word a span::befor
e {font-family:fontawesome; content:"\f1c2"; color:#1565c0;}
.bs-social-entity-attachment-wrapper p.attachment-name, .bs-social-entity-content-
attachments div a p, .bs-social-entity-content-attachments div span p {font-size:100% !
important; word-break:break-word;}
.bs-social-entity-content-attachments div, .bs-social-entity-content-attachments div a,
 .bs-social-entity-content-attachments div span {color: #444 !important; background-
color: #ffffff;}
.bs-social-entity-attachment-wrapper img { border: 5px solid #766d6b;}
.bs-social-entity-content-attachments div a img, .bs-social-entity-content-attachments
div span img {height: 80px; width: 75px;margin-top: 16px;margin-bottom: 18px; border-
radius: 5px;}
.bs-social-entity-content-attachments div a p, bs-social-entity-content-attachments di
v span p { height:4em}
```

You will get:

| Attachments        |                  |                                                       |                                 |                               |                                        |   |
|--------------------|------------------|-------------------------------------------------------|---------------------------------|-------------------------------|----------------------------------------|---|
|                    | x                |                                                       | W                               | P                             | Z                                      | Ν |
| tabellen-final.txt | csv-uebung2.xlsx | person-putting-a-dr<br>op-on-test-tube-954<br>583.jpg | MeetingMinutes080<br>12020.docx | ProductPresentatio<br>n1.pptx | Comparison Media<br>Wiki BlueSpice.pdf | 6 |

# **Related info**

Blυ

- Blog
- Micro-Blog
- Social comments
- User Profile
- Reference:BlueSpiceSocial

# **Reference:BlueSpiceSocial**

# Extension\: BlueSpiceSocial

| Overview     |                                |             |           |
|--------------|--------------------------------|-------------|-----------|
| Description: | Base extension for social exte | ensions     |           |
| State:       | stable                         | Dependency: | BlueSpice |

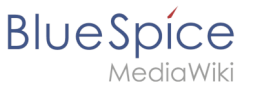

| Overview       |                               |                    |                                                                                                    |  |
|----------------|-------------------------------|--------------------|----------------------------------------------------------------------------------------------------|--|
| Developer:     | HalloWelt                     | License:           | GPL-3.0-onlyProperty<br>"BSExtensionInfoLicense" (as<br>page type) with input value "<<br>/br>GPL-3.0-only" contains<br>invalid characters or is<br>incomplete and therefore can<br>cause unexpected results during<br>a query or annotation process. |  |
| Туре:          | BlueSpice                     | Category:          | Administration                                                                                                    |  |
| Edition:       | BlueSpice pro, BlueSpice Farr | n, BlueSpice Cloud |                                                                                                    |  |
| View help page |                               |                    |                                                                                                    |  |

## Features

**BlueSpiceSocial** is a group of extensions that add social media features to the wiki. This allows users to quickly communicate on the wiki and to express their opinions on pages more easily.

**Warning:** Pages in the namespaces *SocialEntity* and *User* are indexed by search engines by default until prior to version 3.1.13. If you run a public wiki with an earlier version, you should exclude these namespaces from being searchable unless you want these pages to be indexed by public search engines.

BlueSpiceSocial provides the architecture for all *Social* extensions. It contains base classes, SourceTitle namespace, SocialEntity ContentModel, notifications, etc.

This extension is required by all *Social* extensions. Without another S*ocia*l extension (e.g., BlueSpiceSocialBlog), this extension has no effect.

The following *Social* extensions are available:

- SocialArticleActions
- SocialBlog
- SocialComments
- SocialMicroBlog
- SocialProfile
- SocialRating
- SocialResolve
- SocialTags
- SocialTimelineUpdate

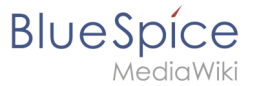

- SocialTopics
- SocialWatch
- SocialWikiPage

## **Technical Information**

This information applies to BlueSpice 3 . Technical details for BlueSpice cloud can differ in some cases.

#### Requirements

MediaWiki: 1.31 BlueSpiceExtendedSearch: 3.2

• BlueSpiceFoundation: 3.2

#### **Integrates into**

- BlueSpiceExtendedSearch
- BlueSpicePrivacy

## **Special pages**

- Activities
- Timeline

## Permissions

| Name                | Description           | Role                       |
|---------------------|-----------------------|----------------------------|
| social-deleteothers | Delete others entries | admin,<br>maintenanceadmin |
| social-editothers   | Edit others entries   | admin,<br>maintenanceadmin |
| social-source       | View the source page  | maintenanceadmin           |

## **User options**

| Name                      | Value |
|---------------------------|-------|
| bs-social-datedisplaymode | 'age' |
| bs-social-warnonleave     | true  |

# BlueSpice

#### UserManual:Extension /BlueSpiceSocialArticleActions

| Name                                        | Value |
|---------------------------------------------|-------|
| echo-subscriptions-web-bs-social-entity-cat | 1     |

## **API Modules**

- bs-social-tasks
- bs-socialentity-store
- bs-socialtitlequery-store

#### Hooks

- BSEntityDeleteComplete
- BSEntitySaveComplete
- BSRSSFeederBeforeGetRecentChanges
- BSUEModulePDFBeforeAddingStyleBlocks
- BeforeEchoEventInsert
- BeforePageDisplay
- ChangesListSpecialPageStructuredFilters
- GetPreferences
- HtmlPageLinkRendererEnd
- SendWatchlistEmailNotification
- SkinBuildSidebar